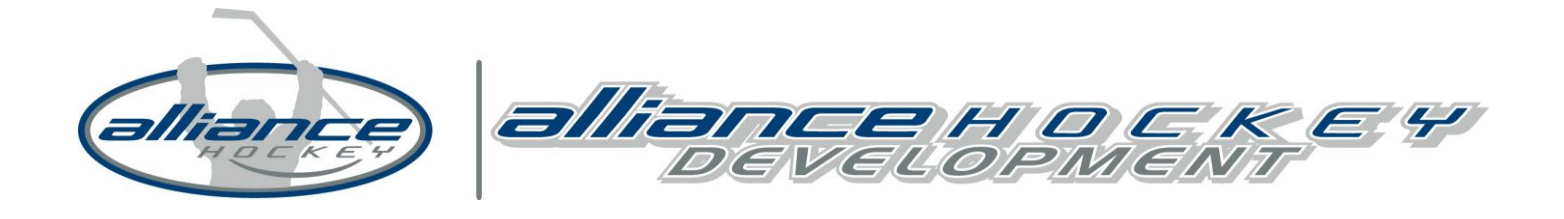

## Coaches Program ■ Revised NCCP for Hockey

Recording Active Year of Coaching on CAC

As a part of the new coaching certification maintenance process, coaches need to keep track of their active years of coaching to gain points towards Professional Development.

Go to <u>www.coach.ca</u> to set up access follow the steps listed below:

- 1. On the upper right-hand side of the screen, click on **MY LOCKER**
- 2. LOG IN (use your NCCP number or email and password)
- 3. After log-in, go to Your Profile
- 4. At the top of the screen, click on **CERTIFICATION**
- 5. Down the side of the screen, click on SELF-REPORT
- 6. Under Self-Report, Click **RECORD ACTIVE STATUS**. Put in the Year and Month IE. September 2015, Click **ADD**

If you have any questions regarding the MED process or CAC, contact: Tyler Tolton Coordinator, Coaching Development ttolton@alliancehockey.com

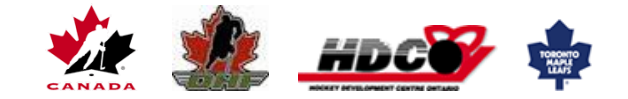